# 福禄克 DSX-5000 产品操作步骤

### 一、初始化步骤:

1、充电:

将主机、辅机分别用变压器充电,直至电池显示灯转为绿色;

2、设置语言:

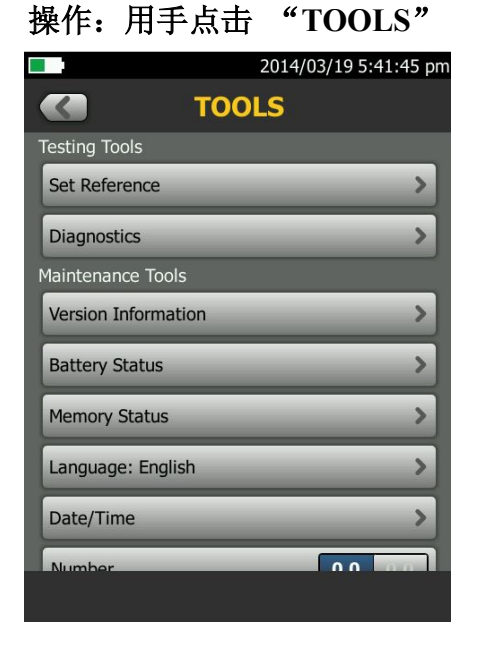

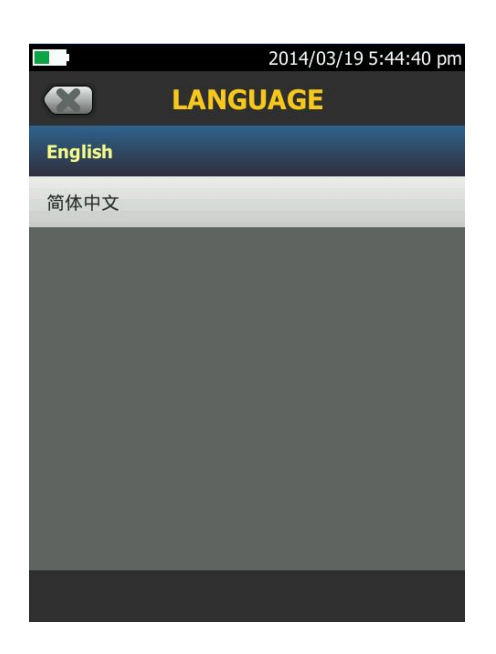

点击第六条 "langueage" (语言), 将语言选择成中文后才进行以下操作。

3、自校准:

工具 点击 设置参照

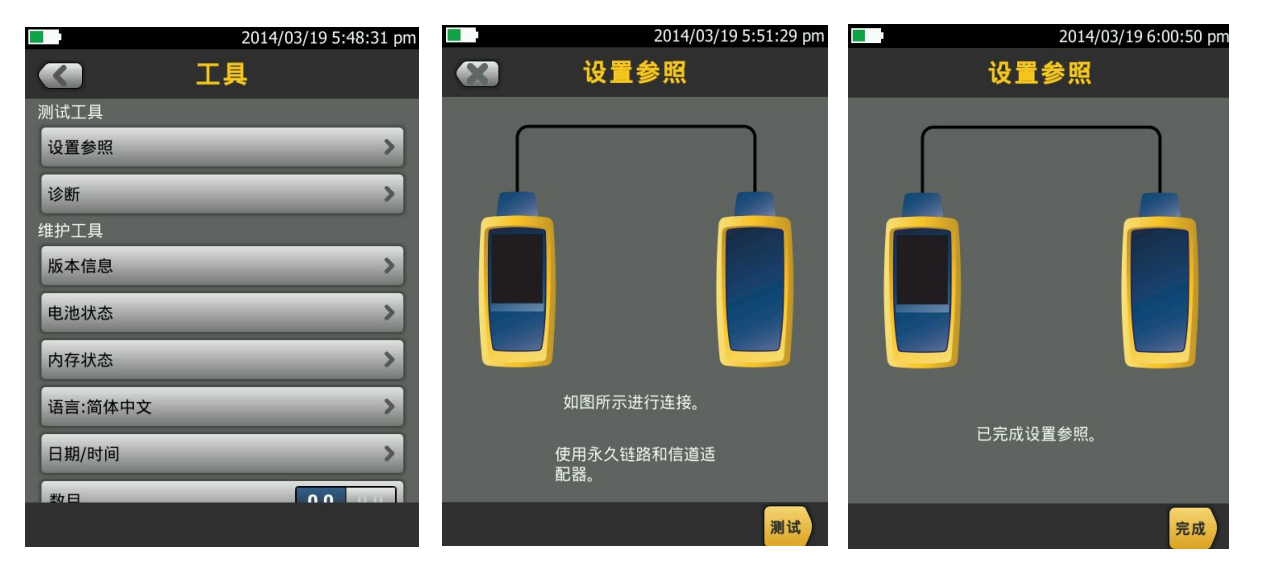

取 Cat 6A/Class EA 永久链路适配器,装在主机上,辅机装上 Cat 6A/Class EA 通道适配器。然后 第 1 页 共 7 页

将永久链路适配器末端插在 Cat 6A/Class EA 通道适配器上;打开辅机电源,辅机自检后,"PASS"灯 亮后熄灭,显示辅机正常。打开主机电源,点击"工具",显示设置参照、诊断、版本信息、电池状态、 内存状态、语言、时间日期等。点击"设置参照"按测试(或者白色 TEST 按钮)开始自校准,显示"已 完成设置参照"说明自校准成功完成。

### 二、设置参数:

操作:点击工具,用手拖动选择要修改参数。按上面 【

图标返回。

- 1、新机第一次使用需要设置参数,以后就不需要更改了。
- 2、电池状态:显示电量。
- 3、时间: 输入现在的日期 时间 格式。
- 4、长度:选择 M 或者 FT。(通常国内为 M)
- 5、超时期限:选择背光时间,和电源关闭时间。
- 6、可听见的音频:开就可以听见声音,关闭则无。
- 7、电源频率: 50Hz,60Hz。
- 8、显示屏:设置显示屏亮度。

|                    | 2014/03/19 6:22:22 pm |            | 2014/03  | 3/19 6:23:28 pm |           | 2014/03/19 6:24:36 pm |
|--------------------|-----------------------|------------|----------|-----------------|-----------|-----------------------|
| <b>C </b>          | 池状态                   |            | 日期/时间    |                 |           | 超时期限                  |
| 剰余时间:6.6小 <b>F</b> | भ                     | 日期:2014/03 | 3/19     | >               | 背光:10分钟   | >                     |
| 主端设备: 放电中          |                       | 时间:6:23:28 | pm       | >               | 电源关闭:30分错 | • >                   |
|                    | 48%                   | 日期格式:YYY   | YY/MM/DD | >               |           |                       |
|                    |                       | 时间格式:      | 1        | 2 hr 24 hr      |           |                       |
|                    |                       |            |          |                 |           |                       |
|                    |                       |            |          |                 |           |                       |
|                    |                       |            |          |                 |           |                       |
|                    |                       |            |          |                 |           |                       |
|                    |                       |            |          |                 |           |                       |

### 三、测试:

1、根据需求确定测试标准和电缆类型:通道测试还是永久链路测试?是 CAT5E 还是 CAT6 还是其他?

2、关机后将测试标准对应的适配器安装在主机、辅机上,如选择"TIA Cat6 Channel"通道测试标准时, 主机安装"DSX-CHA004"通道适配器,如选择"TIA Cat6 PERM.LINK"永久链路测试标准时,主辅 机各安装一个"DSX-PLA004S"永久链路适配器。

3、新建一个测试项目;点击项目,出现项目栏目,点击

新测试

出现测试设置,点击电缆类型。

#### 第2页共7页

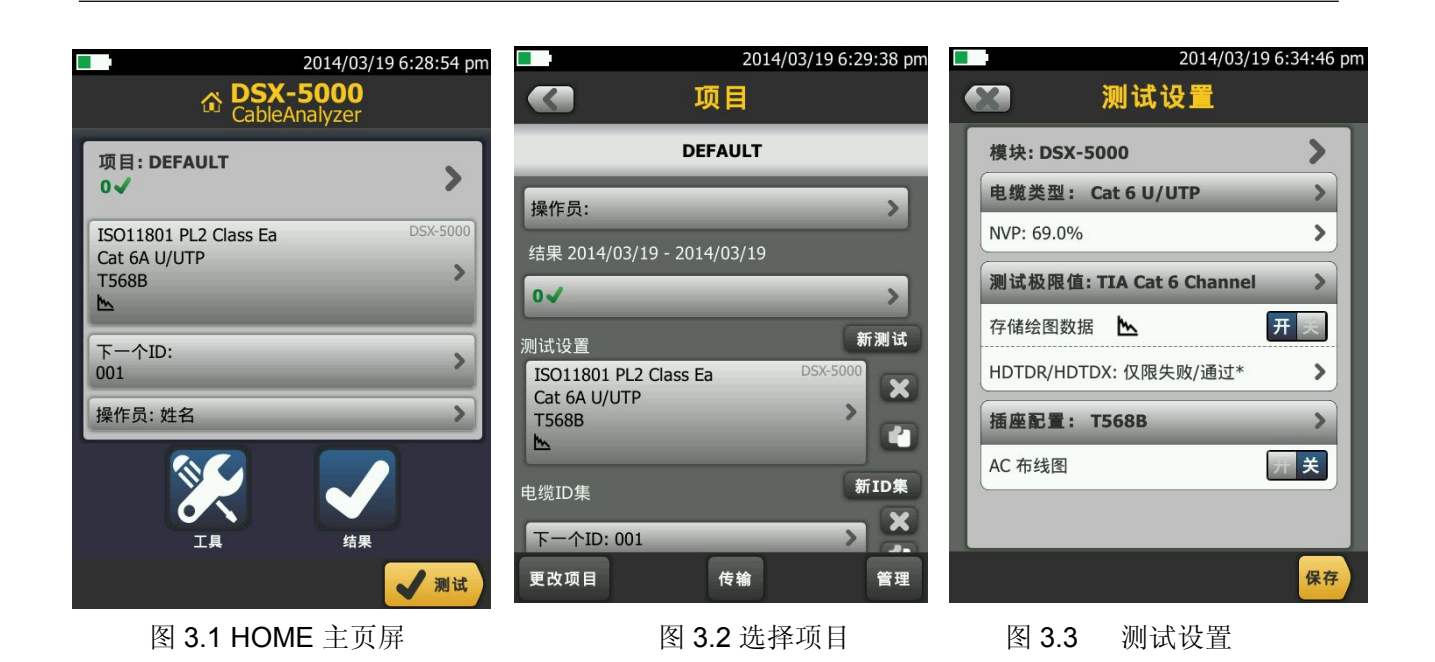

4、点击电缆类型出现上次使用的电缆类型,如果没有自己想要测试的电缆类型,可以选择更多,出现 电缆组,一般情况下选择通用,然后选择对于的线缆类型。

| 2014/03/19 6:31:13 pr |      | 31:25 pm 2014/03/19 6:31:45 pm |
|-----------------------|------|--------------------------------|
| 1 电缆关型                | 电缆类型 |                                |
| 上次使用                  | 电缆组  | 通用                             |
| Cat 6A U/UTP          | 上次使用 | Cat 7A S/FTP                   |
| Cat 6 U/UTP           | 定制   | Cat 7 S/FTP                    |
| Cat 5e U/UTP          | 通用   | Cat 6A U/UTP                   |
| Cat 6A F/UTP          | 制造商  | Cat 6A F/UTP                   |
| Cat 6 F/UTP           |      | Cat 6 U/UTP                    |
| Cat 5e F/UTP          |      | Cat 6 F/UTP                    |
|                       |      | Cat 5e U/UTP                   |
|                       |      | Cat 5e F/UTP                   |
| 更多                    |      |                                |

图: 3.4 列表上有选择,否更多图: 3.5 选择"通用"

图: 3.6 选择 Cat6 U/UTP

5、点击测试极限值,出现极限值列表,选择你需要测试的标准,然后按保存,保存此次测试设置的标 准及电缆类型。

|                                                                                                    | 2014/03/19 6:33:22 pm                                                                                                    | 2014/03/19 6:33:                                                                                                    | 37 pm                               |
|----------------------------------------------------------------------------------------------------|----------------------------------------------------------------------------------------------------|----------------------------------------------------------------------------------------------------|-------------------------------------|
| ────────────────────────────────────                                                                                                    | · 《· 测试极限值                                                                                                    | ● 测试设置                                                                                                    |                                     |
| 极限值组                                                                                                    | TIA                                                                                                    | 模块: DSX-5000                                                                                                    |                                     |
| 上次使用                                                                                                    | TIA Cat 6A Perm. Link                                                                                                    | 电缆类型: Cat 6A U/UTP                                                                                                    | >                                   |
| AIT                                                                                                    | TIA Cat 6 Perm. Link                                                                                                    | NVP: 68.2%                                                                                                    | >                                   |
| ISO                                                                                                    | TIA Cat 5e Perm. Link                                                                                                    | 测试极限值: TIA Cat 6 Channel                                                                                                    | >                                   |
| Balance Measurements                                                                                                    | TIA Cat 3 Perm. Link                                                                                                    | 存储绘图数据 📐 开 戻                                                                                                    |                                     |
| Aus-NZ                                                                                                    | TIA Cat 6A Channel                                                                                                    | HDTDR/HDTDX: 仅限失败/通过*                                                                                                    | <u>&gt;</u>                         |
| 中国                                                                                                    | TIA Cat 6 Channel                                                                                                    | 插座配置: T568B                                                                                                    | >                                   |
| EN                                                                                                    | TIA Cat 5e Channel                                                                                                    | AC 布线图                                                                                                    |                                     |
| JIS                                                                                                    | TIA Cat 3 Channel                                                                                                    |                                                                                                    |                                     |
|                                                                                                    |                                                                                                    | <del>8</del>                                                                                                    | 存                                   |
| ☆: 5.7 近行手 TTA 2014/03/19 6:36:26 pm ひろメー5000 CableAnalyzer                                                                                | 2014/03/19 6:36:44 pm                                                                                                    | 图: <b>3.9</b> 1女体行。<br><b>2014/03/19</b> 6:                                                                                    |                                     |
| 项目: DEFAULT >                                                                                                    | ●                                                                                                    | ☆ DSX-5000<br>CableAnalyzer<br>项目: DEFAULT<br>0√                                                                               | :36:55 p                            |
| 项目: DEFAULT<br>O ✓<br>ISO11801 PL2 Class Ea DSX-5000<br>Cat GA U/UTP<br>T568B<br>▲                                                         | ● TIA Cat 6 Channel DSX-5000<br>Cat 6 U/UTP<br>T5688<br>La<br>ISO11801 PL2 Class Ea DSX-5000<br>Cat 6A U/UTP<br>T5688<br>La                                                                    | ☆ DSX-5000<br>CableAnalyzer<br>项目: DEFAULT<br>0√<br>TIA Cat 6 Channel<br>Cat 6 U/UTP<br>T5688<br>⊾                             | :36:55 p<br>><br>DSX-5000<br>>      |
| 项目: DEFAULT<br>●<br>ISO11801 PL2 Class Ea<br>Cat 6A U/UTP<br>T568B<br>►<br>下一个ID:<br>001                                                   | ● ISO11801 PL2 Class Ea Cat 6A U/UTP<br>Cat 6A U/UTP<br>T5688<br>La<br>ISO11801 PL2 Class Ea DSX-5000<br>Cat 6A U/UTP<br>T5688<br>La                                                           | ☆ DSX-5000<br>CableAnalyzer<br>项目: DEFAULT<br>o✓<br>TIA Cat 6 Channel<br>Cat 6 U/UTP<br>T568B<br>b<br>下一个ID:<br>001            | 36:55 p<br>><br>DSX-5000<br>>       |
| 项目: DEFAULT<br>0 ✓<br>ISO11801 PL2 Class Ea DSX-5000<br>Cat GA U/UTP<br>T5688<br>下一个ID:<br>001<br>操作员: 姓名<br>シ                             | ●                                                                                                    | ☆ DSX-5000<br>CableAnalyzer<br>项目: DEFAULT<br>o✓<br>TIA Cat 6 Channel<br>Cat 6 U/UTP<br>T568B<br>L<br>下一个ID:<br>001<br>操作员: 姓名 | :36:55 p<br>><br>DSX-5000<br>><br>> |
| 项目: DEFAULT<br>●<br>ISO11801 PL2 Class Ea<br>Cat 6A U/UTP<br>T5688<br>ト<br>ト<br>下一个ID:<br>001<br>操作员: 姓名<br>●<br>工具<br>●<br>注集             | ● <b>正 正 正 正 正 正 正 正 正 正</b>                                                                                                    | CableAnalyzer<br>東目: DEFAULT<br>0℃<br>TIA Cat 6 Channel<br>Cat 6 U/UTP<br>T5688<br>b<br>下一个ID:<br>001<br>操作员: 姓名<br>正異         | 36:55 p                             |
| 项目: DEFAULT<br>0 √<br>ISO11801 PL2 Class Ea DSX-5000<br>Cat 6A U/UTP<br>T5688<br>下一个ID:<br>001<br>操作员: 姓名<br>↓<br>正異<br>↓<br>編果<br>↓<br>減果 | ● 更改测试      TIA Cat 6 Channel   DSX-5000     Cat 6 U/UTP   T5688     L   ISO11801 PL2 Class Ea   DSX-5000     Cat 6A U/UTP   T5688     L   SX-5000     T5688   DSX-5000     新測试   编辑     使用所选的 | CableAnalyzer<br>東日: DEFAULT<br>ので<br>TIA Cat 6 Channel<br>Cat 6 U/UTP<br>T5688<br>上<br>下一个ID:<br>001<br>操作员: 姓名<br>正具<br>正具   | 36:55 p                             |

6、按测试键出现测试中,数秒后出现结果页面布线图,点击性能出现性能参数报告。

| <b>2014/03/19 6:39:04 pm</b> |       | 2014/03/19 6:39:17 pm |                   | 2014/03/19 6:39:40 pm |
|------------------------------|-------|-----------------------|-------------------|-----------------------|
| 进程                           | 未保存结果 | 通过                    | 未保存结果             | 通过                    |
|                              | 布线图   | 性能                    | 布线图               | 性能                    |
| TIA Cat 6 Channel            | T568B | ~                     | TIA Cat 6 Channel | >                     |
| • • •                        | 1     | 1<br>2                | 长度                | (2.1 m) 🖌             |
| • •                          | 3     | 3                     | 电阻                | i                     |
| • •                          | 6     | 6                     | 插入损耗              | (34.8 dB) 🗸           |
|                              | 5     | 5                     | 回波损耗              | (9.5 dB) 👔            |
| 测试中                          | 8     | 7<br>8                | NEXT              | (18.4 dB) 🖌           |
|                              |       |                       | PS NEXT           | (19.5 dB) 🖌           |
| <u>h</u>                     | 2     | 下一个ID:<br>001         | ACR-N             | (22.3 dB) 🚦           |
| 取消                           |       | 保存 刘 测试               |                   | 保存 刘洪                 |

| 四、 | 保存和查看测试结果:                                 |                 |     |
|----|--------------------------------------------|-----------------|-----|
|    | 1、保存刚才测试的内容, 保存                            | 按然后编辑电缆的 ID 号。再 | 保存按 |
|    | 2014/03/19 6:40:11 pm                      |                 |     |
|    | ● 保存结果                                     |                 |     |
|    | 自动保存 关                                     |                 |     |
|    | 电缆ID                                       |                 |     |
|    | 001                                        |                 |     |
|    | 电缆未经测试的ID: 1<br>001                        |                 |     |
|    |                                            |                 |     |
|    |                                            |                 |     |
|    |                                            |                 |     |
|    |                                            |                 |     |
|    |                                            |                 |     |
|    |                                            |                 |     |
|    | 保存<br>···································· |                 |     |

2、如果要查看结果可以点击相应的参数就会出现,对应的参数详情。

# 五、数据文件传输:

- 1、安装 Linkware 软件(在随机光盘中)到电脑上。
- 2、运行 LinkWare 软件,将软件语言设置为中文,进入 "Option" 菜单,选择 "Language" 中的 "Chinese (Simplified)"。
- 3、长度改为米(m)或者英尺(ft):选项-配置。

| 🚳 Fluke Networl | rs Linkware - [无标题的1]     |                |
|-----------------|---------------------------|----------------|
| 文件 编辑 选         | 项 记录 应用程序 帮助              |                |
| 🔁 📁 📙 🖥         |                           | 🔺 🕨 🕪 🖊 🌄 🔛    |
| 无标题的1 ⊙         | <u></u>                   |                |
| 🖃 🗾 无标题的1       | 配置                        |                |
| - 💼 全部记录        | 日期格式                      | 余量             |
| 👩 回收站           | ⊙ 01/31/2000 ○ 31-01-2000 | ⊙ NEXT ○ ACR-N |
| 🛄 🜄 新项目         | ○ 31/01/2000 ○ 2000/01/31 | ORL OPSACR-N   |
|                 |                           | 光针<br>④ 损耗余量   |
|                 | 时间格式                      |                |
|                 | 0 12:00:00 am 0 24:00:00  |                |
|                 | 长度单位                      | 数字格式           |
|                 | ○英尺(ft)                   | <u> </u>       |
|                 | 功率单位                      |                |
|                 |                           |                |
|                 | 确定                        | 取消             |

4、导入数据:点击向下红色图片-选择 DSX CableAnalyzer。选择你要导入的记录,如果要导入所有记录, 请选择导入所以记录。

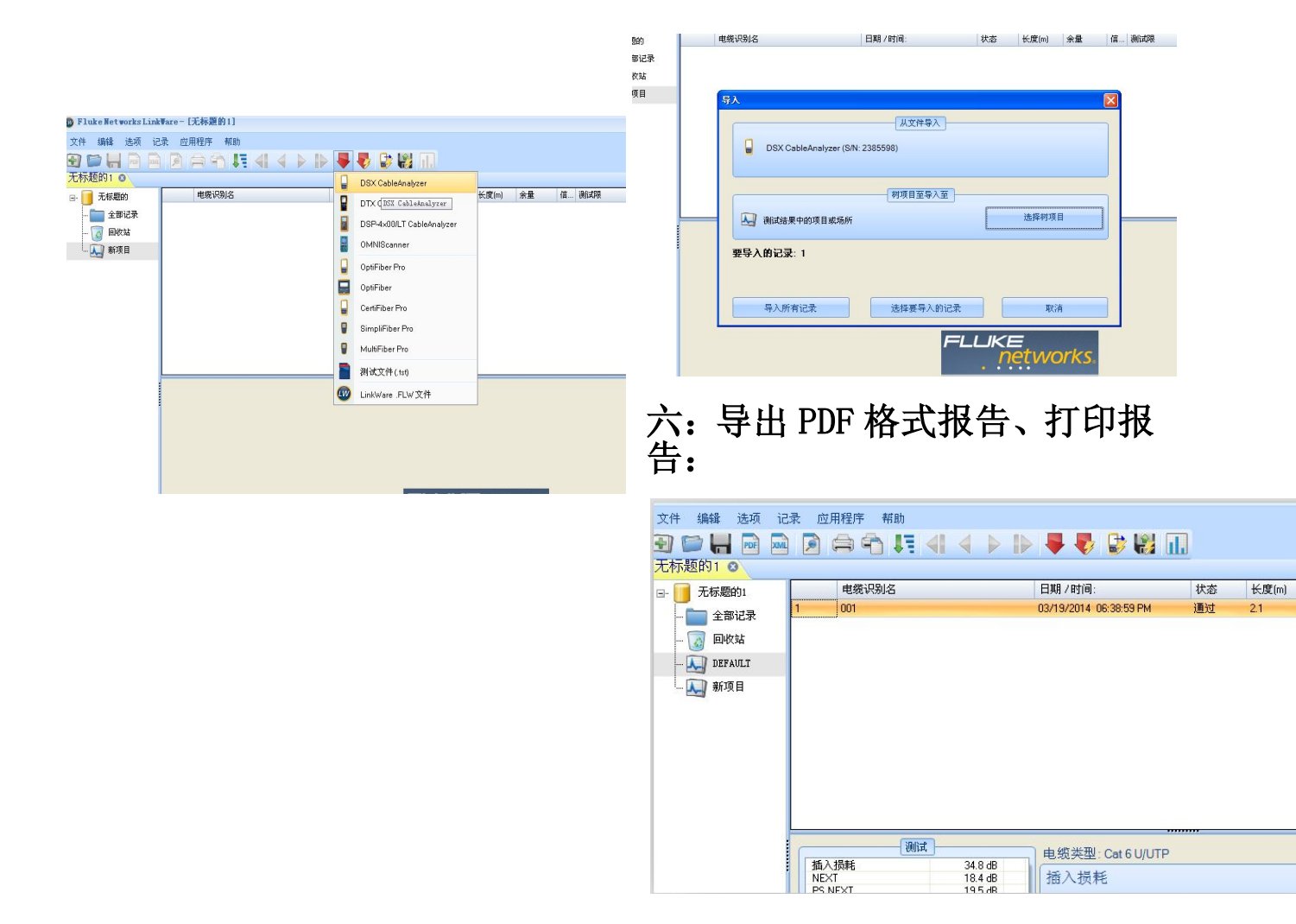

#### 点击文件 - PDF - 自动测试报告。

| 文件 | 编辑 选项 记录 应用程序 帮助                                          |         |              |           |          |                                   |           |                 |
|----|-----------------------------------------------------------|---------|--------------|-----------|----------|-----------------------------------|-----------|-----------------|
| -  | 新的                                                        | Ctrl+N  |              | 🕏 📢 🕕     |          |                                   |           |                 |
| 3  | 打开                                                        | Ctrl+O  |              |           |          |                                   |           |                 |
|    | 关闭                                                        |         | ii):         | 00 F0 D14 | 状态       | 长度(m)                             | 余量        |                 |
|    | 保存                                                        | Ctrl+S  | 4 06         | 38:39 PM  | 通过       | 2.1                               | 18.4 (NE. |                 |
|    | 保存为                                                       |         |              |           |          |                                   |           |                 |
| A  | 清空回收站                                                     |         |              |           |          |                                   |           |                 |
|    | 从文件导入                                                     | ,       |              |           |          |                                   |           |                 |
|    | 输出至文件                                                     | ,       |              |           |          |                                   |           |                 |
| L  | LinkWare Stats                                            |         |              |           |          |                                   |           |                 |
| M  | 转成XML格式                                                   |         |              |           |          |                                   |           |                 |
|    | PDF                                                       | •       | PDF          | 自动测试报告    |          |                                   |           |                 |
|    | 打印                                                        | •       |              | 自动测试概要    | £        |                                   |           |                 |
|    | 打印预览                                                      | •       |              | 管理报告      | •        |                                   |           |                 |
|    | C:\Documents and Settings\Administrator\県面\linkware.flw   |         |              | 数据库注释     |          |                                   |           |                 |
|    | C:\Documents and Settings\Administrator\桌面\连讯达DSX5000.flw |         | 000<br>42051 | 12        | DS<br>S/ | X-5000R<br>N: 2420510             |           |                 |
|    | C:lDocuments and Settings\Administrator\桌面\fdfa.flw       |         | ≩: DS        | X-CHA004  | 适        | 配器:DSX-CHA0                       | 04        |                 |
|    | F:\测试报告\Kenny\2013.12.12\2013.12.12.flw                   |         | 結果           | FL        | Lĸ       | <e< td=""><td></td><td></td></e<> |           |                 |
|    | F1测试报告1Kennvl20130516广州联诵数据中心1广州联诵数据中                     | Ča fhar | 性            |           |          | netwo                             | orks.     | 上 DSY-5000 报告栏机 |

第6页共7页

## 【福禄克代理连讯达 0755-83999818】

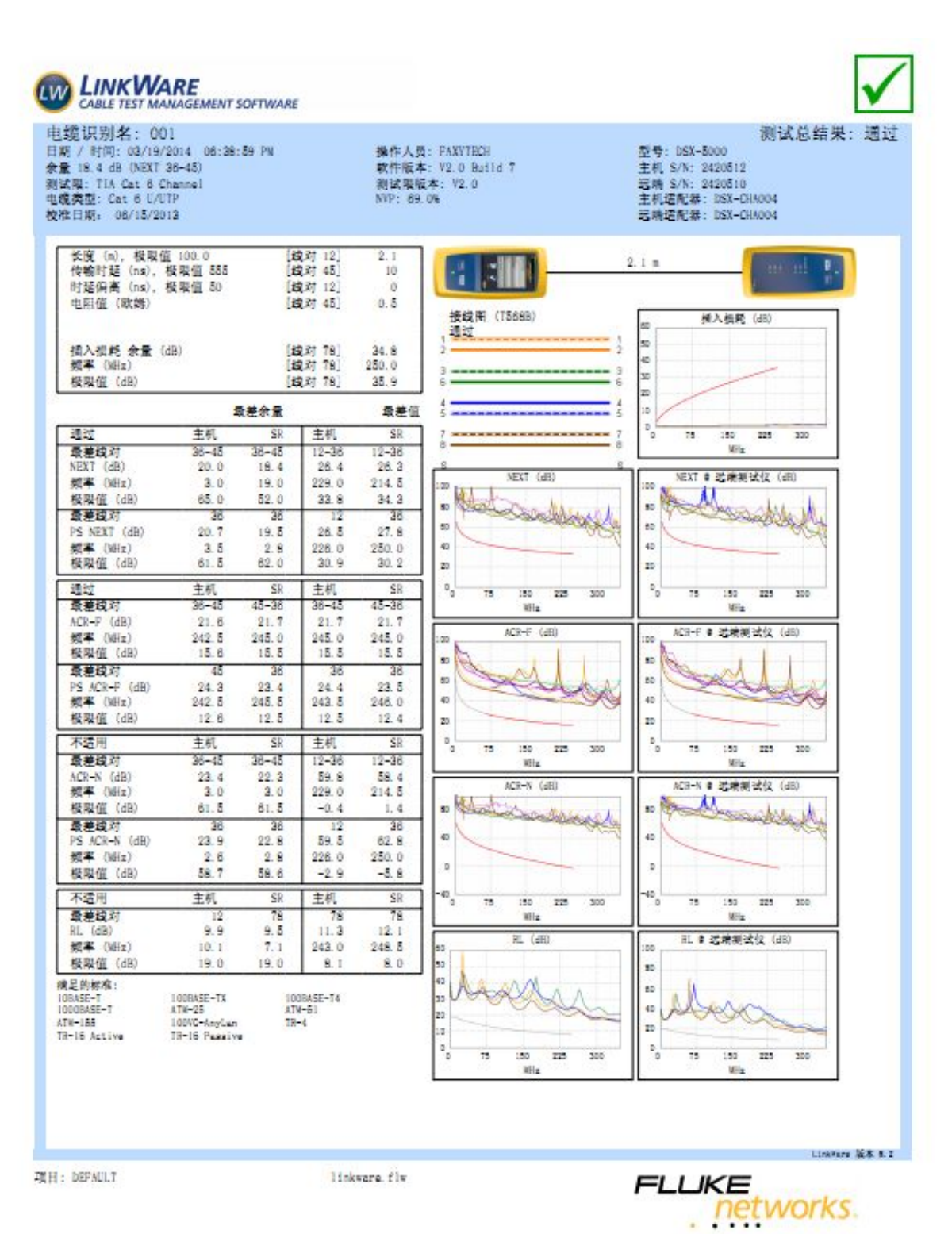